# Pardus Etap Kurulum Kılavuzu

Önemli Not: Kurulum esnasında tüm veriler sıfırlanır ve yalnızca Pardus ETAP kurulur. Lütfen verilerinizin yedeklemesini kurulum öncesinde tamamlayınız.

# 1. Hangi imajı kullanmalıyım?

### a. Faz-2 AMD İşlemcili Etkileşimli Tahtalara Hangi İmaj?

Faz-2 etkileşimli tahtaların bir kısmı AMD işlemcili olarak gelmiştir. AMD işlemcili tahtalar için sadece ETAP 5.3 sürümünü kullanmamız gerekmektedir. Bu sürümün orijinal imajını <u>https://www.etap.org.tr/index.php/surumler/</u> adresinden indirebiliriz.

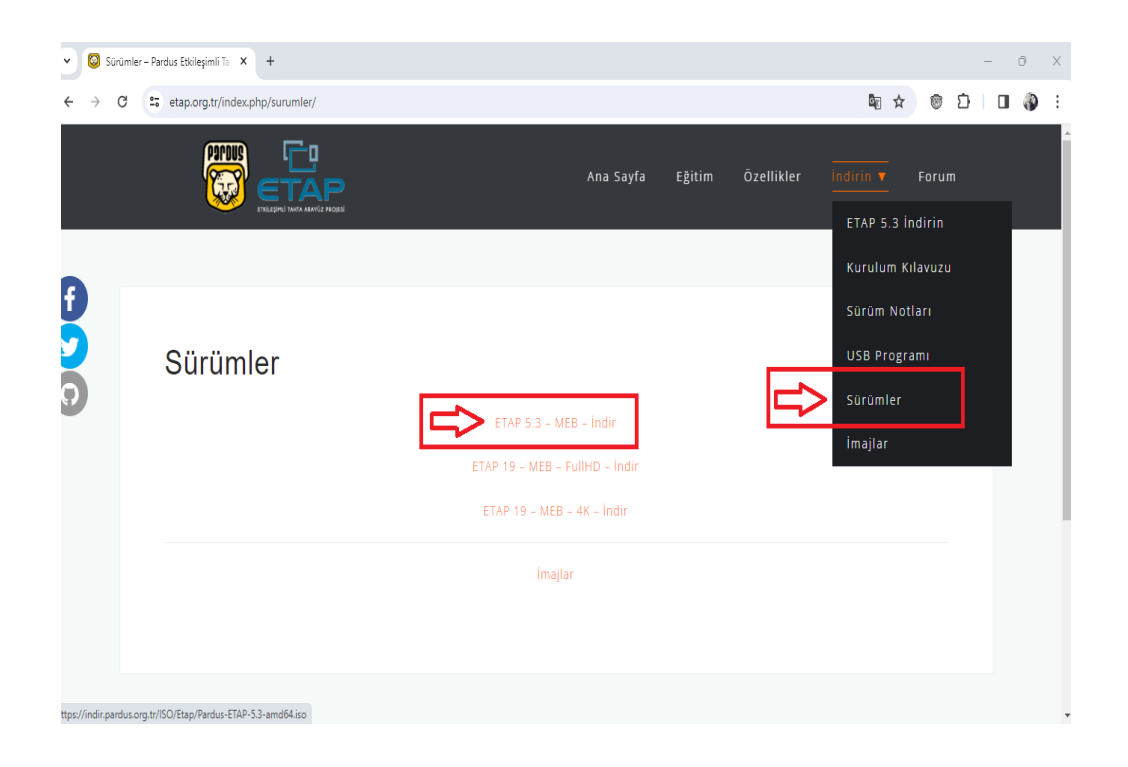

Ayrıca AMD işlemciler için Ordu'nun hazırlamış olduğu imaj da kullanılabilir. Öğretmenler için gerekli araçların kurulu olarak geldiği bir imajdır. Bu imajı <u>https://www.etap.org.tr/index.php/imajlar/</u>linkinden indirebilirsiniz.

| 🗸 🔯 Haz                    | ar MEB İmajları – Pardus Etio 🗙 😻 Pardus Etap Kurulum Kılavuzu – 🗴   🧿 Ordu_Faz2_v3_181120.          | 20_aciklar ×   + |        |            | – Ō X                                                 |
|----------------------------|----------------------------------------------------------------------------------------------------|------------------|--------|------------|-------------------------------------------------------|
| $\leftarrow \rightarrow 0$ | G 😋 etap.org.tr/index.php/imajlar/                                                                   |                  |        |            | ★ ⑧ 亞   日 🚯 🗄                                         |
|                            |                                                                                                    | Ana Sayfa        | Eğitim | Özellikler | Indirin 🔻 Forum                                       |
| A                          | Hazır MEB İmajları                                                                                   |                  |        |            | ETAP 5.3 İndirin<br>Kurulum Kılavuzu<br>Sürüm Notları |
|                            | Faz 1 SSD (5.8 GB)<br>Faz 1-2 Legacy Bios (5.9 GB)                                                   |                  |        |            | USB Programı<br>Sürümler                              |
| Ŭ                          | Faz 2 Uefi Bios (4.7 GB) Faz 2 Uefi Bios Etap 5.3 (6.7 GB) ( Açıklamalar)                            |                  |        |            | İmajlar                                               |
|                            | Faz 3 4K (5.3 GB)                                                                                    |                  |        |            |                                                       |
|                            | Etap 19 4K (3.8 GB)                                                                                  |                  |        |            |                                                       |
|                            | Etap 19 Full HD (3.8 GB) (Sadece Intel)                                                              |                  |        |            |                                                       |
| https://indir.parc         | Ftan 19 Full HD (3.8 GR) (Sadece Intel) ( Parola 1 )<br>dus.org.tr/ISO/Etap/Pardus-ETAP-53-amd64.iso |                  |        |            |                                                       |

### b. Faz-1, Faz-2 (Intel İşlemciler için), Faz-3 Etkileşimli Tahtalara Hangi İmaj?

Faz-1, Faz-2 (Intel İşlemciler için), Faz-3 tahtalarda Etap 5.3 imaj kullanılabilmektedir. Ancak Etap 5.3 eski bir sürümdür. O yüzden Etap 19 imajlar daha stabil çalışabilmektedir. Bu sürümün orijinal imajını <a href="https://www.etap.org.tr/index.php/surumler/">https://www.etap.org.tr/index.php/surumler/</a> linkinden indirebilirsiniz.

|                    |                                               | Ana Sayfa                      | Eğitim | Özellikler | Indirin V Forum<br>ETAP 5.3 Indirin |
|--------------------|-----------------------------------------------|--------------------------------|--------|------------|-------------------------------------|
|                    |                                               |                                |        |            | Kurulum Kılavuzu                    |
| Ð                  |                                               |                                |        |            | Sürüm Notları                       |
| V                  | Sürümler                                      |                                |        |            | USB Programı                        |
| Q                  |                                               | ETAD E 2 MED India             |        | ₽          | Sürümler                            |
|                    |                                               | ETAM 5.3 - MEB - INGI          |        |            | İmajlar                             |
|                    |                                               | ETAP 19 – MEB – FullHD – İndir |        |            |                                     |
|                    |                                               | ETAP 19 – MEB – 4K – İndir     |        |            |                                     |
|                    |                                               | İmajlar                        |        |            |                                     |
|                    |                                               |                                |        |            |                                     |
|                    |                                               |                                |        |            |                                     |
| https://indir.parc | dus.org.tr/ISO/Etap/Pardus-ETAP-5.3-amd64.iso |                                |        |            |                                     |

Ayrıca Bilişim öğretmeni Bayram Karahan tarafından hazırlanan imajda öğretmenler için gerekli araçlar kurulu olarak gelmektedir. Bu imajı

https://bayramkarahan.blogspot.com/2019/02/imajlar.html linkinden indirebilirsiniz.

| ← → C 🖙 bayramkarahan.blogspot.com/2019/02/imajlar.html                                                                                            | ☆ 🕲 🖸   🖬 🌒 : |
|----------------------------------------------------------------------------------------------------|---------------|
| Hakkında         * - Seçim uygulama yeniden başlatıldığında u           Only ofis büyük gözüküyorsa         buradan ayarlayabilirsiniz             | D             |
| 11- Sağ tuş iki parmak dokunuşudur.                                                                                                    |               |
| 12- imajı yüklemek için ventoy kullanın. Rufus kullanan ise DD modunda gpt olarak flash belleğe imajı yazdırın Sonra da<br>kurulumu gerçekleştirin |               |
| 13- <b>etapadmin ve ogretmen kullarıcı şifreleri "1" dir</b> . İlk açıldığında şifre değiştirme için uygulama açılacaktır.                         |               |
| 14- Usb Anahtar Oluşturma ve Usb ile Açma yazılımı imaj içinde mevcuttur. Detay için okuyunuz                                                      |               |
| İmajı indirmek için <b>tıklayınız.</b>                                                                                                    |               |
| Tek Kullanıcılı otomatik açılması için okuyunuz<br>Qr kod kullanarak telefonla açmak için okuyunuz<br>Fbarçı için okuyunuz                         |               |
| Terminal komutlarıyla yapılacak yüklemeler için Betik Yükleyici Uygulama için okuyunuz<br>Klavyenin otomatik açılması için okuyunuz.               |               |
| <                                                                                                    |               |
|                                                                                                    |               |
| Adsiz 6 Aralik 2022 01:48                                                                                                    |               |

Yine bu linkte kurulumun nasıl yapılacağı, ayarların nasıl yapılacağı ve karşılaşılan sorunlarla ilgili bilgiler de bulunmaktadır.

# 2. Pardus Kurulum USB Nasıl Oluşturulur?

Windows ortamında Pardus kurulum USB'sini oluşturmak için Rufus programı kullanılabilir. Rufus programını <u>https://rufus.ie/tr/#</u> linkinden indirebilirsiniz.

| ← → C | <b>≘</b> r | ufus.ie/tr/#                                               |                                        |                                                   |                     |                      |            | à | 8 | Ď | ٩ |
|-------|------------|------------------------------------------------------------|----------------------------------------|---------------------------------------------------|---------------------|----------------------|------------|---|---|---|---|
|       |            | Rufus, küçük boyutuna rağı<br>Rufus'un desteklediği ISO'la | ıen ihtiyaç duyd<br>rın ayrıntılı olma | uğunuz herşeyi sağlar<br>ayan bir listesine sayfa | !<br>nın alt kısmın | dan ulaşabilirsiniz. | <u>(1)</u> |   |   |   |   |
|       |            | İndir                                                      |                                        |                                                   |                     |                      |            |   |   |   |   |
|       |            | Son sürümler:                                              |                                        |                                                   |                     |                      | _          |   |   |   |   |
|       |            | Link                                                       | Тір                                    | Platform                                          | Boyut               | Tarih                |            |   |   |   |   |
|       |            | rufus-4.3.exe                                              | Standart                               | Windows x64                                       | 1.4 MB              | 2023.10.19           |            |   |   |   |   |
|       |            | rufus-4.3p.exe <                                           | Taşınabilir                            | Windows x64                                       | 1.4 MB              | 2023.10.19           |            |   |   |   |   |
|       |            | rufus-4.3_x86.exe                                          | Standart                               | Windows x86                                       | 1.4 MB              | 2023.10.19           |            |   |   |   |   |
|       |            | rufus-4.3_arm64.exe                                        | Standart                               | Windows ARM64                                     | 4.6 MB              | 2023.10.19           |            |   |   |   |   |
|       |            | rufus-4.3_BETA.exe                                         | <u>BETA</u>                            | Windows x64                                       | 1.4 MB              | 2023.10.12           |            |   |   |   |   |
|       |            | <u>Diğer sürümler (GitHub)</u><br>Diğer sürümler (FossHub) |                                        |                                                   |                     |                      |            |   |   |   |   |
|       |            | Sistem Gereksinimleri:                                     |                                        |                                                   |                     |                      |            |   |   |   |   |
|       |            | Windows 8 ya da üstü, 32 ya<br>hazırdır.                   | a da 64 bit farke                      | tmeden destekler. Ind                             | irildikten sonra    | a, uygulama kullanı  | ma         |   |   |   |   |
|       |            | Desteklenen Diller:                                        |                                        |                                                   |                     |                      |            |   |   |   |   |

İşaretli olan Rufus indirildiğinde kurulum gerektirmeden çalışacaktır. Programı indirdikten sonra flashdisk bilgisayara takın ve Rufus programını çalıştırınız. Bu işlem için en az 16 GB bir flashdisk kullanınız.

| 🖋 Rufus 3.17.1846                      | Π -                 |        | $\times$ |  |  |  |  |  |  |
|----------------------------------------|---------------------|--------|----------|--|--|--|--|--|--|
| Sürücü Öze¥kleri —                     | <u>v</u>            |        | _        |  |  |  |  |  |  |
| Aygit                                  |                     |        |          |  |  |  |  |  |  |
| Çoklu Disk Birimleri (E:) (F:) [32 GB] |                     |        | ~        |  |  |  |  |  |  |
| Çoklu Disk Birimleri (E:) (F:) [32 GB] |                     |        |          |  |  |  |  |  |  |
| Disk ya da ISO yansısı (Lütfen seçin)  | ~ 🛇                 | SEÇ    | -        |  |  |  |  |  |  |
| Disk bölüm düzeni                      | Hedef sistem        |        |          |  |  |  |  |  |  |
| MBR $\sim$                             | BIOS (ya da UEFI-0  | CSM)   | ~ ?      |  |  |  |  |  |  |
| ✓ gelişmiş sürücü özelliklerini göster |                     |        |          |  |  |  |  |  |  |
| Ricimlandirma Sacanak                  | dori                |        |          |  |  |  |  |  |  |
| Biçimlendirme Seçenek                  |                     |        |          |  |  |  |  |  |  |
| Yeni birim etiketi                     |                     |        |          |  |  |  |  |  |  |
| ventoy                                 |                     |        |          |  |  |  |  |  |  |
| Dosya sistemi                          | Ayırma Birimi boyu  | utu    |          |  |  |  |  |  |  |
| FAT32 (Varsayılan)                     | 16 kilobyte (Varsay | /ilan) | $\sim$   |  |  |  |  |  |  |
| ✓ gelişmiş biçimlendirme seçeneklerini | göster              |        |          |  |  |  |  |  |  |
| Durum —                                |                     |        |          |  |  |  |  |  |  |
|                                        |                     |        |          |  |  |  |  |  |  |
| HAZIR                                  | HAZIR               |        |          |  |  |  |  |  |  |
|                                        |                     |        |          |  |  |  |  |  |  |
| 🔇 () 😤 🖩                               | BAŞLAT              | KAPA   | г        |  |  |  |  |  |  |
|                                        |                     |        |          |  |  |  |  |  |  |
| 1 aygıt bulundu                        |                     |        |          |  |  |  |  |  |  |

Program açıldığında flashdikinizi "Aygıt alanından seçiniz. Yanlış bir flashdisk seçilmediğinden emin olunuz. Çünkü bütün bilgiler silinecektir.

| 🖋 Aç                                                                                                    |                                   | ×                     |
|----------------------------------------------------------------------------------------------------|-----------------------------------|-----------------------|
| $\leftrightarrow \rightarrow \cdot \uparrow$                                                                                                    | > Bu bilgis > İndirilenler 🗸 🖸 Ar | a: İndirilenler 🔎     |
| Düzenle 🔻 Ye                                                                                                    | ni klasör                         | :::                   |
| 📌 Hızlı erişim                                                                                                    | ▲ Ad ✓ Bugün (1)                  | Değiştirme tarihi Tür |
| 👆 İndirilenler                                                                                                    | Pardus-21.1-GNOME-amd64           | 8.02.2022 11:16 Disk  |
| <ul> <li>Belgeler</li> <li>Resimler</li> <li>Müzikler</li> <li>Videolar</li> <li>OneDrive</li> <li>Bu bilgisayar</li> <li>Ventov (F:)</li> </ul> | *                                 |                       |
|                                                                                                    | V K                               | O İmajı v<br>Aç İptal |

"Önyükleme seçimi" bölümünün yanındaki "SEÇ" butonuna tıklandığında gelen bu pencereden yüklemek istediğiniz ISO'yu seçin ve "Aç" butonuna tıklayın. Bu işlem sonrasında yüklemek istediğiniz ISO seçilecek ve "Önyükleme seçimi" bölümünde ISO'nun adı yazacaktır.

| 🖋 Rufus 3.17.1846                                      |            | -          |           | ×      |
|--------------------------------------------------------|------------|------------|-----------|--------|
| Cürücü Özellikleri                                     |            |            |           |        |
| Surucu Ozenikieri —                                    |            |            |           |        |
| Aygıt                                                  |            |            |           |        |
| Çoklu Disk Birimleri (E:) (F:) [32 GB]                 |            |            |           | $\sim$ |
| Önyükleme seçimi                                       |            |            |           |        |
| Pardus-21.1-GNOME-amd64.iso                            | ~          | $\odot$    | SEÇ       | -      |
| Kalıcı disk bölümü boyutu                              |            |            |           |        |
| -                                                      |            | 0 (Kalio   | ı bölüm y | yok)   |
| Disk bölüm düzeni                                      | Hedef sist | em         |           |        |
| MBR ~                                                  | BIOS ya d  | la UEFI    |           | ~      |
| delismis surucu ozelliklerini goster                   | -          |            |           |        |
|                                                        |            | ∧          | L         |        |
| Biçimlendirme Seçene                                   | ekleri –   | -1         |           |        |
| Yeni birim etiketi                                     |            | _          |           |        |
| Pardus 21.1 Canli                                      |            |            |           |        |
| Dosya sistemi                                          | Ayırma Bi  | rimi boyı  | utu       |        |
| FAT32 (Varsayılan) 🗸 🗸                                 | 16 kiloby  | te (Varsay | /ılan)    | $\sim$ |
| <ul> <li>gelişmiş biçimlendirme seçenekleri</li> </ul> | ni göster  |            |           |        |
| Durren                                                 | -          |            |           |        |
| Durum —                                                |            |            |           |        |
| НА7                                                    | IR         |            |           |        |
| 162                                                    |            |            |           |        |
| 🔇 (i) 🌫 🗐                                              | BASL       | Т          | κάρα      | т      |
|                                                        | Unger      |            |           |        |
| Kullanılan Yansı: Pardus-21.1-GNOME-ar                 | nd64.iso   |            |           |        |
|                                                        |            |            |           |        |

"Disk bölümü düzeni"'nde MBR seçili olması gerekmektedir. Ayrıca "Hedef Sistem" bölümünde "BIOS ya da UEFI" seçili olmalıdır. Bu işlemlerden sonra "BAŞLAT" butonuna tıklanır.

| ISOHybi | rid yansı algılandı                                                                                                    |  |  |  |  |  |  |  |  |  |
|---------|----------------------------------------------------------------------------------------------------|--|--|--|--|--|--|--|--|--|
| ?       | Seçtiğiniz yansı bir 'ISOHybrid' yansısıdır. Bu da yansının ya ISO İmajı (dosya kopyalama)<br>modunda ya da DD Yansısı (disk imajı) modunda yazılabileceği anlamına geliyor.<br>Rufus ISO İmajı modunun kullanılmasını önerir, Böylece yazdırmadan sonra, sürücüye her<br>zaman tam erişim sağlanabilir.<br>Ancak, Önyükleme sırasında sorunlarla karşılaşırsanız, yansıyı DD Yansısı modunda<br>yeniden yazmayı deneyebilirsiniz. |  |  |  |  |  |  |  |  |  |
|         | Lütfen bu yansının yazdırılmasında kullanmak istediğiniz modu seçin:                                                                                                    |  |  |  |  |  |  |  |  |  |
| _       | 🔿 ISO İmajı modunda yazdır (Önerilen)                                                                                                    |  |  |  |  |  |  |  |  |  |
|         | OD Yansısı modunda yazdır                                                                                                    |  |  |  |  |  |  |  |  |  |
|         | OK Vazgeç                                                                                                    |  |  |  |  |  |  |  |  |  |

"BAŞLAT" butonuna tıkladıktan sonra "DD Yansısı modunda yazdır" seçeneği işaretlenir ve "OK" tuşuna basılır.

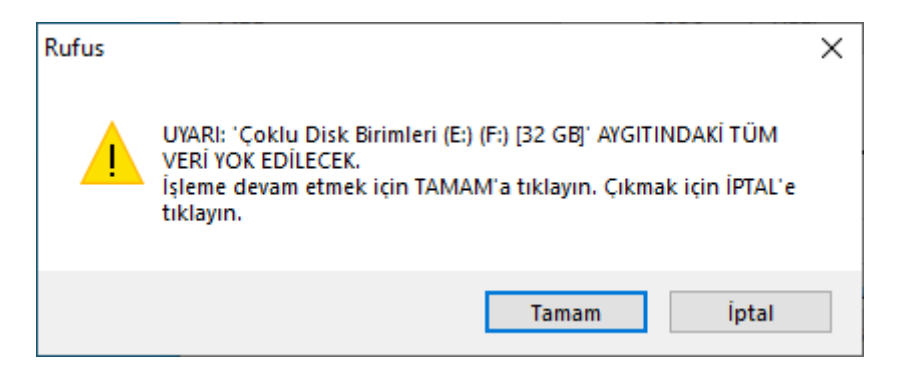

Ardından gelen bu uyarıda "Tamam" butonuna tıklanarak devam edilir. Uyarıda flasdiskteki tüm bilgilerin silineceği söylenmektedir. Bu yüzden flashdisk seçimi dikkatli yapılmalıdır. İşlem aşağıdaki gibi devam edecektir:

| 🖋 Rufus 3.17.1846                      |            | —         |          | $\times$ |
|----------------------------------------|------------|-----------|----------|----------|
| Sürücü Özellikleri —                   |            |           |          |          |
| Avait                                  |            |           |          |          |
| Çoklu Disk Birimleri (E:) (F:) [32 GB] |            |           |          | $\sim$   |
| Önyükleme seçimi                       |            |           |          |          |
| Pardus-21.1-GNOME-amd64.iso            | $\sim$     | $\oslash$ | SEÇ      |          |
| Kalıcı disk bölümü boyutu              |            |           |          |          |
| -                                      |            | 0 (Kalı   | cı bölüm | yok)     |
| Disk bölüm düzeni                      | Hedef sist | tem       |          |          |
| MBR ~                                  | BIOS ya d  | la UEFI   |          | $\sim$   |
| ✓ aelismis sürücü özelliklerini aöster |            |           |          |          |
|                                        |            |           |          |          |
| Biçimlendirme Seçenel                  | deri –     |           |          |          |
| Yeni birim etiketi                     |            |           |          |          |
| Pardus 21.1 Canli                      |            | Π.        |          |          |
| Dosya sistemi                          | Ayırma Bi  | rini Loy  | rutu     | _        |
| FAT32 (Varsayılan)                     | 16 kiloby  | te Varsa  | iyilan)  | $\sim$   |
| 👻 gelişmiş biçimlendirme seçeneklerini | i göster   | V         |          |          |
|                                        |            | <b>V</b>  |          |          |
|                                        |            |           |          |          |
| Yansı yazılıyo                         | or: 6.5%   |           |          |          |
|                                        |            |           |          |          |
| S) () 😤 💷                              | BAŞL       | AT        | VAZG     | Ç        |
|                                        |            |           |          |          |
| Kullanılan Yansı: Pardus-21.1-GNOME-am | d64.iso    |           | 0        | 0:00:08  |

İşaretli yerdeki çubuk dolduğunda ve %100 olduğunda işlem başarıyla tamamlanacak ve Pardus kurulum flasdiski hazır olacaktır.

| 🖋 Rufus 3.17.1846                      |            | _           |         | ×        |
|----------------------------------------|------------|-------------|---------|----------|
| Sürücü Özellikleri —                   |            |             |         |          |
| Avait                                  |            |             |         |          |
| NO_LABEL (Disk 1) [32 GB]              |            |             |         | $\sim$   |
| Önyükleme seçimi                       |            |             |         |          |
| Pardus-21.1-GNOME-amd64.iso            | ~          | $\odot$     | SEÇ     | <b>-</b> |
| Kalıcı disk bölümü boyutu              |            | L           |         |          |
| -                                      |            | 0 (Kalio    | ı bölüm | yok)     |
| Disk bölüm düzeni                      | Hedef sist | tem         |         |          |
| MBR ~                                  | BIOS ya d  | da UEFI     |         | $\sim$   |
| ✓ gelismis sürücü özelliklerini göster |            |             |         |          |
|                                        |            |             |         |          |
| Biçimlendirme Seçene                   | ekleri –   |             |         |          |
| Yeni birim etiketi                     |            |             |         |          |
| Pardus 21.1 Canli                      |            |             |         |          |
| Dosya sistemi                          | Ayırma Bi  | irimi boyı  | utu     |          |
| FAT32 (Varsayılan) 🗸 🗸                 | 16 kiloby  | rte (Varsay | /ılan)  | $\sim$   |
| ✓ gelişmiş biçimlendirme seçenekleri   | ni göster  |             |         |          |
| Durium                                 | -          |             | П       |          |
| Durum —                                |            |             | Ц       | _        |
| HAZ                                    | IR         |             |         |          |
|                                        |            | -           | Y       | _        |
| 🔇 (i) 🏂 🗐                              | BASL       | AT          | КАРА    | т        |
|                                        |            |             |         |          |
| 1 aygıt bulundu                        |            |             | 0       | 0:01:56  |

İşlem tamamlandıktan sonra "KAPAT" butonuna tıklanarak Rufus kapatılabilir.

# 3. Pardus Kurulumu Nasıl Yapılır?

## a. Bios Ayarları Nasıl Yapılır?

Kurulum flasdiski hazırlandıktan sonra etkileşimli tahtaya takılır ve etkileşimli tahta yeniden başlatılır. Tahta açılmaya başlandığında F7 tuşu ile "Boot Menu"ye girilir.

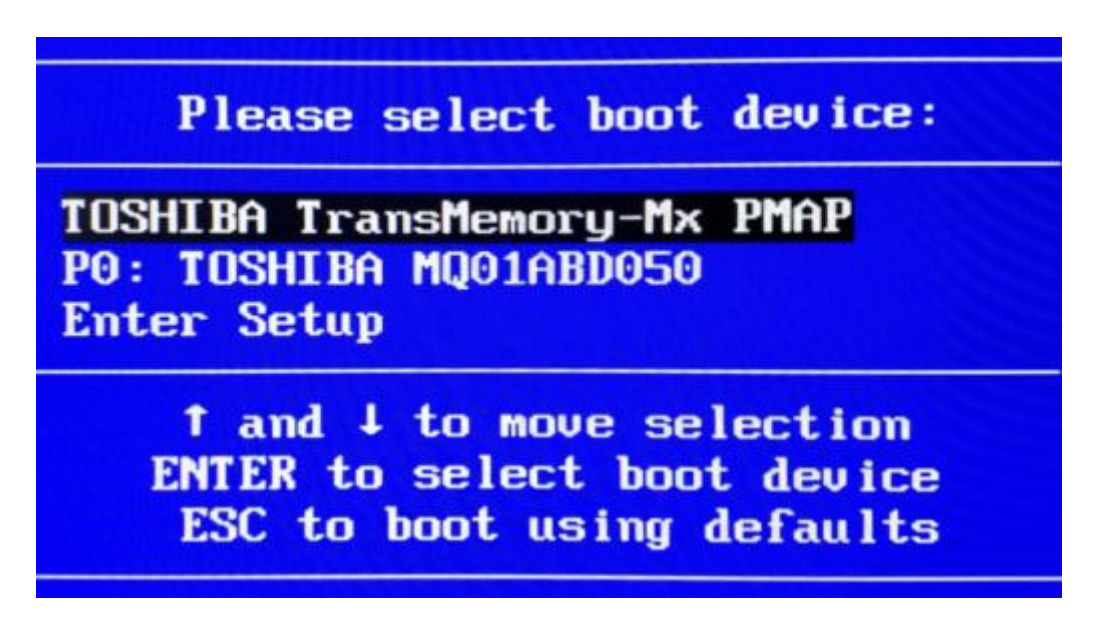

Faz 1 Akıllı Tahta Örnek Önyükleme Cihazı Seçimi Menüsü (Boot Menu)

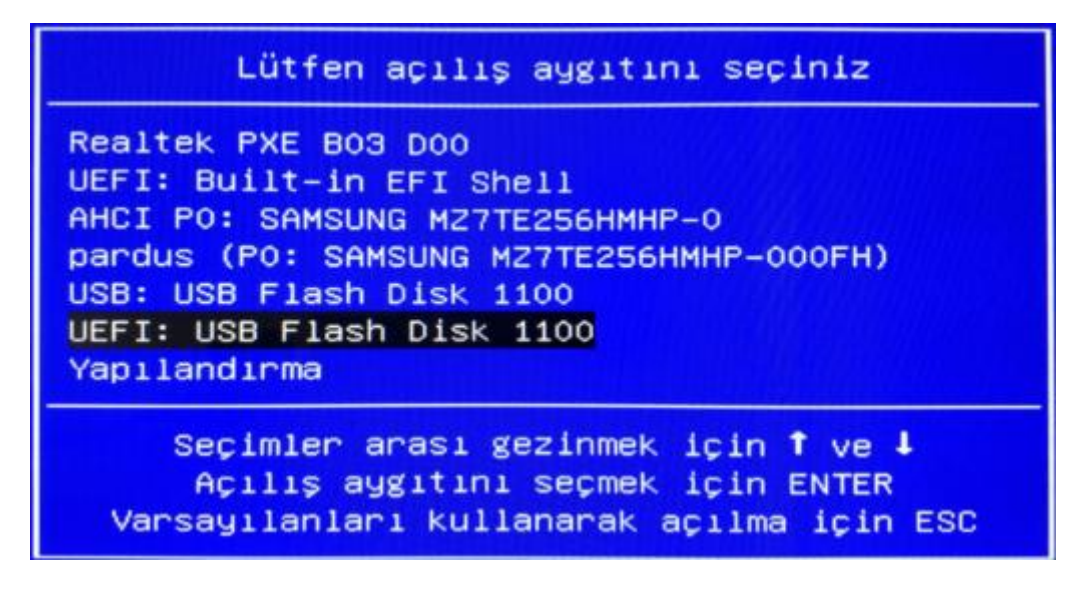

Faz 2 Akıllı Tahta Örnek Önyükleme Cihazı Seçimi Menüsü (Boot Menu)

Bu menüden kurulum flashdiski seçilip "Enter" ile devam edilir. Sonrasında Pardus kurulum ara yüzü gelecektir.

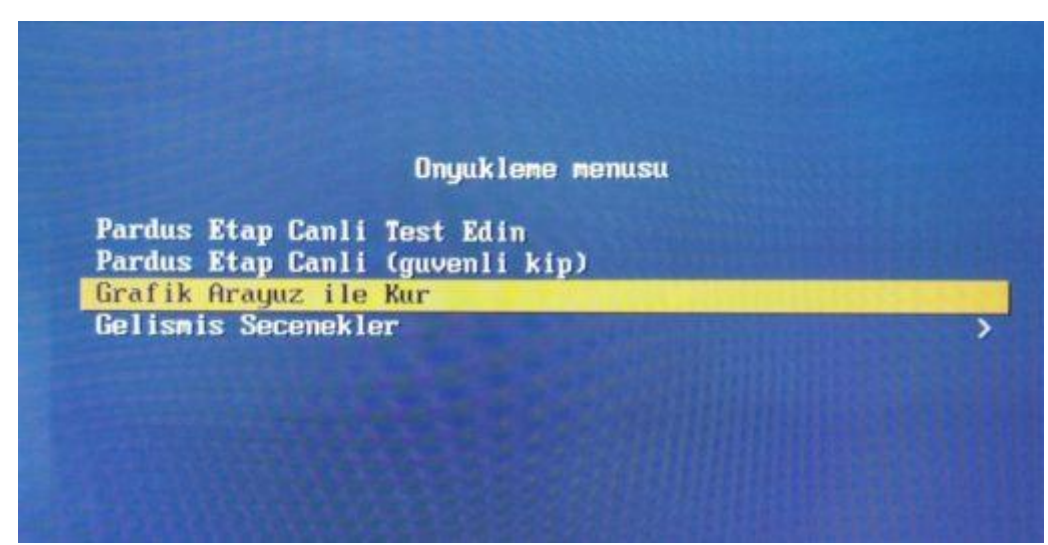

b. Orijinal Pardus Etap 19 Kurulumu Nasıl Yapılır?

Pardus ara yüzünden klavyedeki yön tuşları ile "Grafik Ara yüz ile Kur" seçilir ve "Enter" tuşuna basılarak devam edilir. Bu işlemden sonra kurulum başlayacak ve otomatik olarak tamamlanacaktır. Kurulum tamamlandıktan sonra etkileşimli tahta yeniden başlayacaktır. Açılışta gelen "ogretmen" kullanıcısının şifresi "ogretmen", "EtapYetkili" kullanıcısının şifresi "etap+pardus!"dir.

NOT: Kurulum bittikten sonra kurulum flashdiski çıkarılmalıdır.

c. Orijinal Pardus Etap 5.3 Kurulumu Nasıl Yapılır?

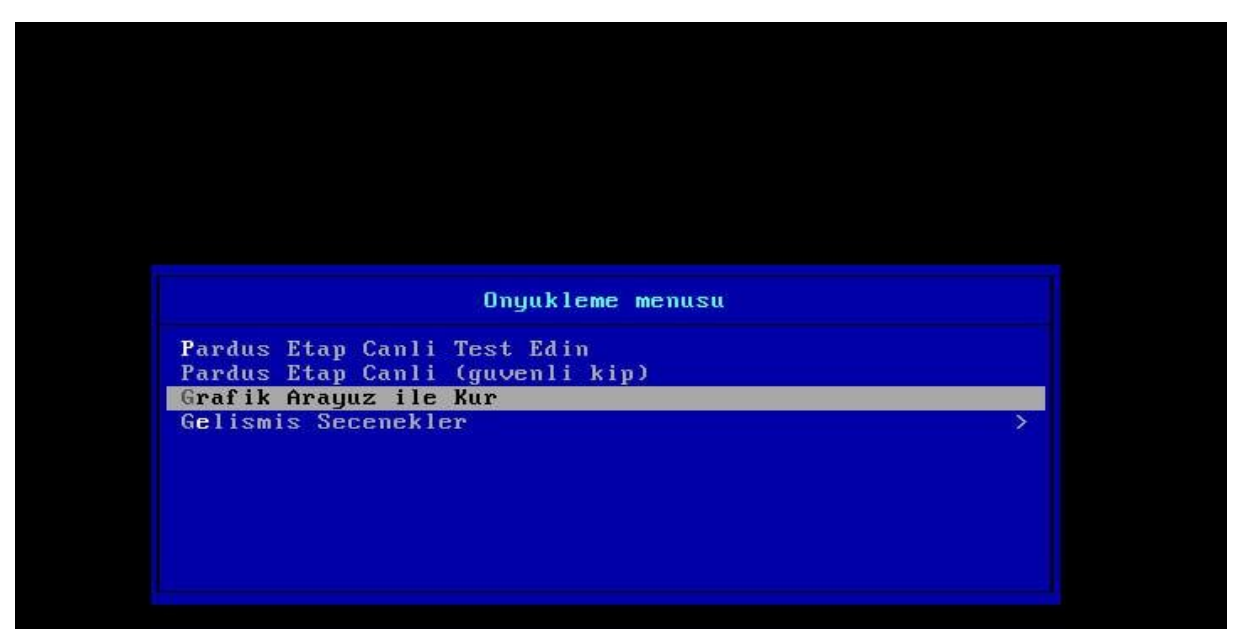

Pardus ara yüzünden klavyedeki yön tuşları ile "Grafik Ara yüz ile Kur" seçilir ve "Enter" tuşuna basılarak devam edilir. Bu işlemden sonra kurulum başlayacak ve otomatik olarak tamamlanacaktır. Kurulum tamamlandıktan sonra etkileşimli tahta yeniden başlayacaktır. Açılışta gelen "ogretmen" kullanıcısının şifresi "ogretmen", "EtapYetkili" kullanıcısının şifresi "etap+pardus!"dir.

NOT: Kurulum bittikten sonra kurulum flashdiski çıkarılmalıdır.

# clonezilla live with ing Ordu Fazz v3 18112020 (Default settings) clonezilla live with ing Ordu Fazz v3 18112020 (Default settings) clonezilla live with ing Ordu Fazz v3 18112020 (Default settings) clonezilla live with ing Ordu Fazz v3 18112020 (Default settings) clonezilla live with ing Ordu Fazz v3 18112020 (Default settings) clonezilla live with ing Ordu Fazz v3 18112020 (Default settings) clonezilla live with ing Ordu Fazz v3 18112020 with speech synth Other modes of clonezilla live with ing Ordu Fazz v3 18112020 with speech synth Local operating system in barddrive (if available) Nemtest & FreeDOS Nemtest & boot via IPXE Press Thill to edit options \*\* Boot menu for BIOS machine \* Clonezilla live version: Ordu Fazz v3 18112020. (C) 2003-2020. NCHC. Talwa \* Disclaimer: Clonezilla comes with ABSOLUTELY NO WARMANTY Free Software Labs Vational Center for High-Performance Computing Taiwan

### d. Ordu'nun Hazırlamış Olduğu Pardus Etap 5.3 Nasıl Kurulur?

Pardus ara yüzünden klavyedeki yön tuşları ile ilk seçenek olan "clonezilla live with img Ordu\_Faz2\_v3" seçilir ve "Enter" tuşuna basılarak devam edilir. Bu işlemden sonra kurulum başlayacak ve otomatik olarak tamamlanacaktır. Kurulum tamamlandıktan sonra etkileşimli tahta yeniden başlayacaktır. Açılışta gelen "ogretmen" kullanıcısının şifresi "ogretmen", "EtapYetkili" kullanıcısının şifresi "etap+pardus!" dir.

NOT: Kurulum bittikten sonra kurulum flashdiski çıkarılmalıdır.

e. Bayram Karahan'ın Hazırlamış Olduğu Pardus Etap Kurulumu Nasıl Kurulur?

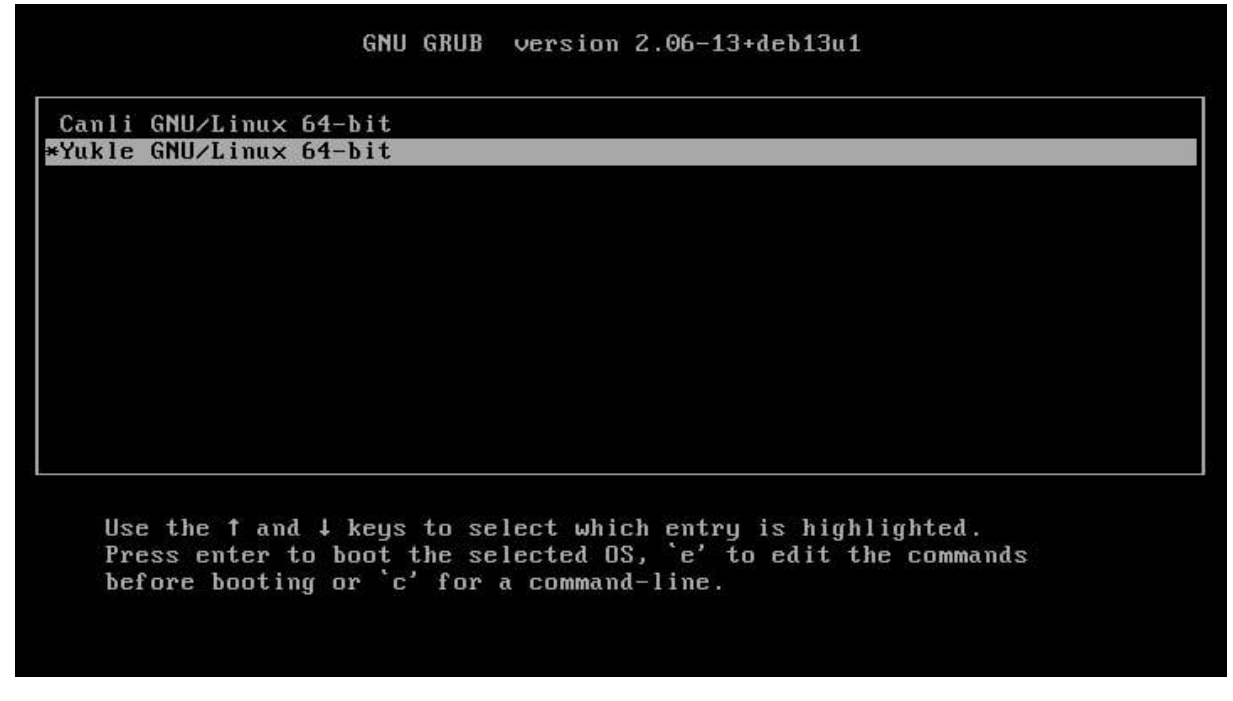

Pardus ara yüzünden klavyedeki yön tuşları ile "Yükle GNU/Linux 64-bit" seçilir ve "Enter" tuşuna basılarak devam edilir. Bu işlemden sonra kurulum başlayacak ve otomatik olarak tamamlanacaktır. Kurulum tamamlandıktan sonra etkileşimli tahta yeniden başlayacaktır.

Bu imaj ilk sefer açıldığında kullanıcı olarak "EtapQr" gelecektir. Bu değiştirilerek "EtapAdmin" seçilmelidir. Şifre olarak da "1" girilmelidir. Masaüstü geldiğinde şifre değişikliği isteyecektir. İsterseniz tekrar "1" yazılarak kaydedilir. Ya da istenen bir şifre yazılarak kaydedilir.

NOT: Kurulum bittikten sonra kurulum flashdiski çıkarılmalıdır.